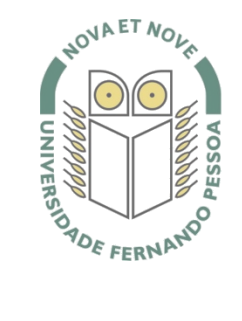

# Universidade Fernando Pessoa

www.ufp.pt

# eduroam

# Nova Configuração eduroam: Android

De forma a adaptar a rede **eduroam** às novas exigências de segurança e para uniformizar as características da rede entre instituições, é necessário realizar novas configurações caso já tenha a **eduroam** a funcionar.

Substancialmente, as novidades são a obrigatoriedade de WPA2 Enterprise com AES.

A rede eduroam passa a ser visível, facilitando a sua respetiva configuração.

O **WPA2** pode obrigar a atualizar o driver da placa **wireless**. Recomendamos sempre que procure o driver mais atualizado por forma a resolver este e outros potenciais problemas.

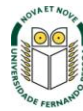

No MENU do equipamento selecionar "Definições".

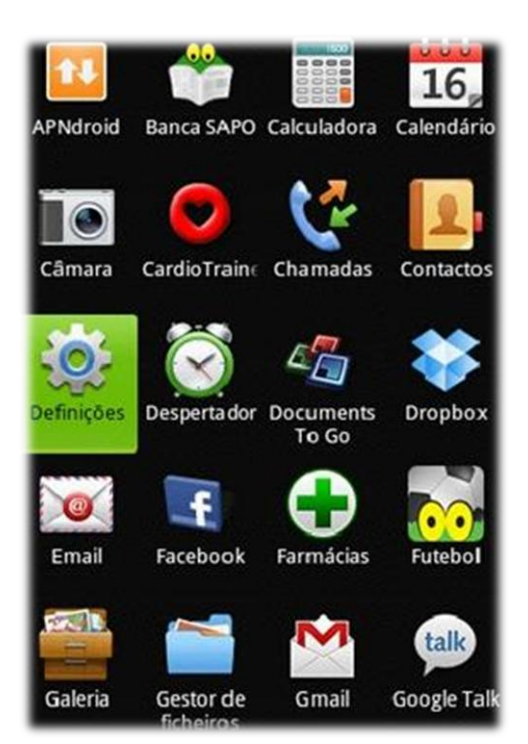

## Passo 2

Selecionar "Ligações sem fios e redes".

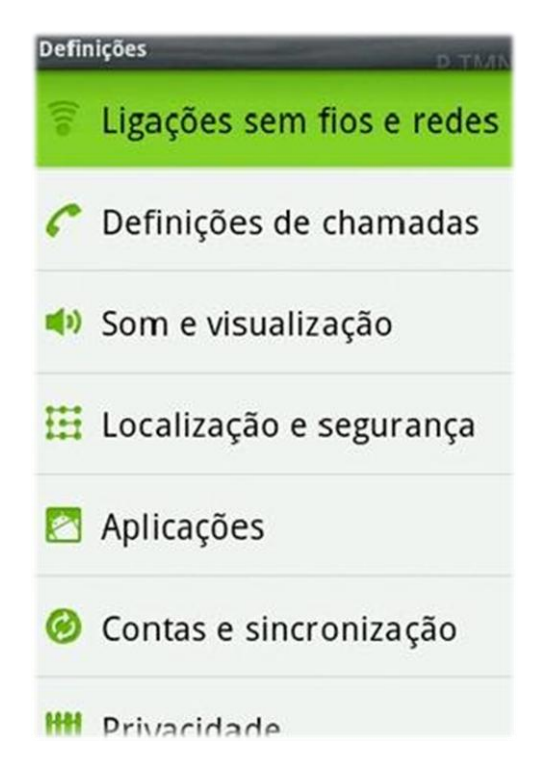

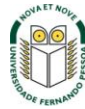

 $SI_{\&}C$  Sistemas de Informação e Comunicações

Depois "Definições de Wi-Fi"

#### Definições de rede sem fios

Modo de voo Desactivar todas as ligações sem fios

Wi-Fi Ligado a eduroam

Definições de Wi-Fi Configurar e gerir pontos de acesso sem fios

Bluetooth Ligar Bluetooth

# Definições de Bluetooth

Gerir ligações, definir nome e detectabilidade do dispositivo

# Definições VPN

Configurar e gerir VPNs (Redes Privadas Virtuais)

#### Passo 4

De seguida selecionar "Adicionar rede Wi-Fi".

## Definições de Wi-Fi

Ligado

IPG Protegido por WEP

e Fora do alcance, memorizado

roam Fora do alcance, memorizado

Tentacoes Fora do alcance, memorizado

Thomson035847 Fora do alcance, memorizado

Adicionar rede Wi-Fi

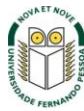

 $SI_{\&}C$  Sistemas de Informação e Comunicações

Configuração dos parâmetros da rede eduroam:

- ✓ **SSID:** eduroam
- ✓ Segurança: 802.1X Enterprise
- ✓ Método EAP: PEAP
- ✓ Autenticação da fase 2: MSCHAPv2
- ✓ Identidade: indicação do vosso utilizador

| SSID da rede           |   |
|------------------------|---|
| eduroam                |   |
| Segurança              |   |
| 802.1x Enterprise      |   |
| método EAP             |   |
| PEAP                   |   |
| Autenticação da fase 2 |   |
| MSCHAPV2               | - |

O **username** e **password** são os utilizados para aceder aos restantes serviços da Universidade.

*Nota:* Os docentes e não docentes da Universidade terão de informar no SI&C (Sistemas de Informação e Comunicações) o *MAC address* do equipamento, para poderem ligar-se à rede **eduroam.** 

| dentidade            |               |
|----------------------|---------------|
| username@ufp.p       | ot            |
| dentidade anónima    |               |
|                      |               |
| alavra-passe de liga | ação sem fios |
|                      |               |
|                      |               |

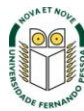

Depois de tudo configurado, basta carregar no botão Guardar. Para confirmar a ligação do equipamento à rede eduroam, voltar ao menu "Ligações sem fios e redes" e confirmar se o equipamento já se ligou à rede eduroam.

A configuração está concluída.

| Definições de Wi-Fi                                                              | P. TMN                                                                                                    |
|----------------------------------------------------------------------------------|----------------------------------------------------------------------------------------------------|
| Wi-Fi<br>Ligado a e duroam                                                       |                                                                                                    |
| Notificação de rede<br>Notificar-me quando estiver<br>disponível uma rede aberta | <ul> <li>Image: A start of the start of the start of</li></ul> |
| Redes Wi-Fi                                                                      |                                                                                                    |
| eduroam<br><sub>Ligado</sub>                                                     | 70                                                                                                    |
| IPG<br>Protegido por WEP                                                         | 70                                                                                                    |
| e<br>Fora do alcance, memorizado                                                 |                                                                                                    |
| roam                                                                             |                                                                                                    |
| Fora do alcance, memorizado                                                      |                                                                                                    |

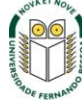